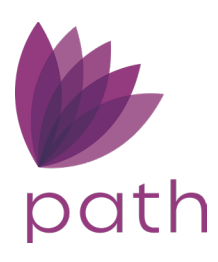

# Path Training Guide - System Administrator

To help you navigate through and perform some of the most common tasks in Path, here is a list of ways to do that in simple and easy-to-follow steps. Use these tips and tricks to take advantage of the vast resources provided in Path—what we call Path Training Guides.

This document is intended to walking Path system administrators through some of the common tasks in **Configuration** and **Settings**.

# Content

| PATH TRAINING GUIDE - SYSTEM ADMINISTRATOR | .1 |
|--------------------------------------------|----|
| CONTENT                                    | .2 |
| CONDITION SETUP                            | .3 |
| Fee Setup                                  | .9 |
| 1. Creating a Fee Template                 | 10 |
| Dashboard Setup                            | 14 |
| PRICING CONFIGURATION/SETUP                | 16 |
| 1. Pricing Setup                           | 16 |
| I. Adjustments                             | 16 |
| II. Suspend Pricing                        | 17 |
| 2. Business Unit Configuration (PPE Only)  | 17 |
| 3. User Configuration                      | 19 |
| 4. Lock Status Setup                       | 20 |
| 5. Notification Setup                      | 20 |
| 6. Lock Desk Configuration                 | 21 |
| Configuring the Purchase Advice Screen     | 24 |

# **Condition Setup**

To add new conditions or modify existing conditions:

#### 1. Go to Settings > Conditions > Condition List screen.

Note: Only system administrators can access Settings.

| Settings 🖑     |                  | Figure 1: 5          | settings > Cond     | litions     |                   |                 |    |
|----------------|------------------|----------------------|---------------------|-------------|-------------------|-----------------|----|
| Contacts       | Programs         | Fees 2               | Conditions          | Checklists  | Documents         | Rules           | ♡  |
| Condition List | Type Category    |                      |                     |             |                   |                 |    |
| ∿              |                  | ×Q                   |                     |             |                   |                 |    |
| Туре           | Description      |                      |                     | Issued To   | Clear             | red By          | De |
| PTD            | Satisfactory Flo | od Certification     |                     |             |                   |                 |    |
| NOI            | Bank statement   | for                  | -                   |             |                   |                 |    |
| NOI            | Paystub for      |                      |                     |             |                   |                 |    |
| NOI            | W-2 for          |                      |                     | 📕 🛛 Admin c | an select a Cond  | ition from list |    |
| NOI            | Federal Tax Ret  | turn for             |                     | to edit     | /assign or if con | dition is not   |    |
| NOI            | Most recent mo   | rtgage statement for | to verify total mon | availa      | ble, condition ca | n be added      |    |
|                |                  |                      |                     |             |                   |                 |    |

- 2. The admin can search for an existing condition via the search bar (#3 in *Figure 1: Settings > Conditions*) or add a new condition via the **Add** button.
  - Whether the admin adds a new condition or selects an existing condition, the condition's **Profile** tab contains detailed information about the condition, as shown below in *Figure 2: Condition Profile tab: upper* half and *Figure 3: Condition Profile tab: lower* half.

|                |                         | rigure 2. e                   | onancion i roji     | ie tub. up            | permanj                                                                         |                                       |                 |
|----------------|-------------------------|-------------------------------|---------------------|-----------------------|---------------------------------------------------------------------------------|---------------------------------------|-----------------|
| Contacts       | Programs                | Fees                          | Conditions          | Check                 | lists Documents                                                                 | Rules                                 | \$              |
| Condition List | Condition List Detail   | Type Category                 |                     |                       |                                                                                 |                                       |                 |
| Profile        |                         |                               |                     |                       |                                                                                 |                                       |                 |
| Description    | Descrip                 | tion of Condition w           | ill be pre populate | ed however o          | can be modified by User                                                         |                                       |                 |
|                | "Type" dropdown to      | be entered                    | 7                   |                       | "Category" dropdown to be                                                       | entered                               |                 |
| Туре           | *                       | ID                            |                     | Category              |                                                                                 | *                                     |                 |
| Issued To      | select roles to a<br>to | ssign condition               | :∔ @ □              | Cleared By            | select roles that can clear<br>condition                                        | r specific                            | :1 🗊 🗖          |
| Default        |                         |                               | -                   | Start Date            | End Date                                                                        |                                       | 00<br>11        |
|                | _ Default can<br>commor | be selected for<br>conditions | ]                   | A "start<br>- advised | date" is required howeve<br>I to have an input. Once en<br>condition will go av | r "End date"<br>Id date is rea<br>Nay | is not<br>ched, |

### *Figure 2: Condition Profile tab: upper half*

| Filters                                                                                                    |                                                                                                    |                                  |                                                                                                    |
|----------------------------------------------------------------------------------------------------|----------------------------------------------------------------------------------------------------|----------------------------------|----------------------------------------------------------------------------------------------------|
| Lien                                                                                                    | Property Type                                                                                                    | Property State Included          | Property State Excluded Roles                                                                                                    |
| First Lien                                                                                                    | Detached                                                                                                    |                                  | AA                                                                                                    |
| Second Lien                                                                                                   | Attached                                                                                                    |                                  |                                                                                                    |
| Loan Purpose Purchase Refinance Construction Construction-Perm Other Loan Type Conventional FHA VA USDA Other | Condominium  Planned Unit Development  Planned Unit Development - Attached Co-Operative Mid Rise Condo High Rise Condo Manufactured Home Detached Condo Manufactured Home: Condo/PUD/Co_op Manufactured Home: Condo/PUD/Co_op Manufactured Home Advantage Single Family Residence Multifamily Residence Modular CondoHotel | Admin will sele<br>to ha         | AL<br>AP<br>AP<br>AR<br>AS<br>AZ<br>CA<br>CO<br>DE<br>E<br>CT<br>DC<br>DE<br>CT<br>DC<br>DE<br>CT<br>DC<br>DE<br>CT<br>DC<br>DE<br>CT<br>DC<br>DE<br>CT<br>DC<br>DE<br>CT<br>DC<br>DE<br>CT<br>DC<br>DE<br>CT<br>DC<br>DE<br>CT<br>DC<br>DE<br>CT<br>DC<br>DE<br>CT<br>DC<br>DE<br>CT<br>DC<br>DE<br>CT<br>DC<br>DE<br>CT<br>DC<br>DE<br>CT<br>CA<br>CO<br>CT<br>DC<br>DE<br>CT<br>CT<br>CT<br>DC<br>DE<br>CT<br>CT<br>DC<br>DE<br>CT<br>CT<br>CT<br>DC<br>DE<br>CT<br>CT<br>CT<br>DC<br>DE<br>CT<br>CT<br>CT<br>CT<br>DC<br>DE<br>CT<br>CT<br>CT<br>CT<br>CT<br>CT<br>CT<br>CT<br>CT<br>CT |
| 114                                                                                                    | Site Condo Land Raw Land                                                                                                    | Condition car<br>conditions or u | n be assigned for state specific<br>Ising arrow <> to have assigned<br>to all states                                                                                                    |
|                                                                                                    |                                                                                                    |                                  |                                                                                                    |
| TIP: Admir clicking c                                                                                         | n can "select all" by<br>on box within blue<br>header                                                                                                    | Admin will sele<br>condition. Be | ect roles that will have visibility to<br>est practice will be to select all<br>roles                                                                                                    |

## Figure 3: Condition Profile tab: lower half

• Shown below in *Figure 4: Example of a condition*, is an example of a condition that has been set up by the admin, such as the condition's **Type**, **Category**, **Issue To**, **Cleared By**, **Filters**, **Roles**, etc.

#### **Condition Setup**

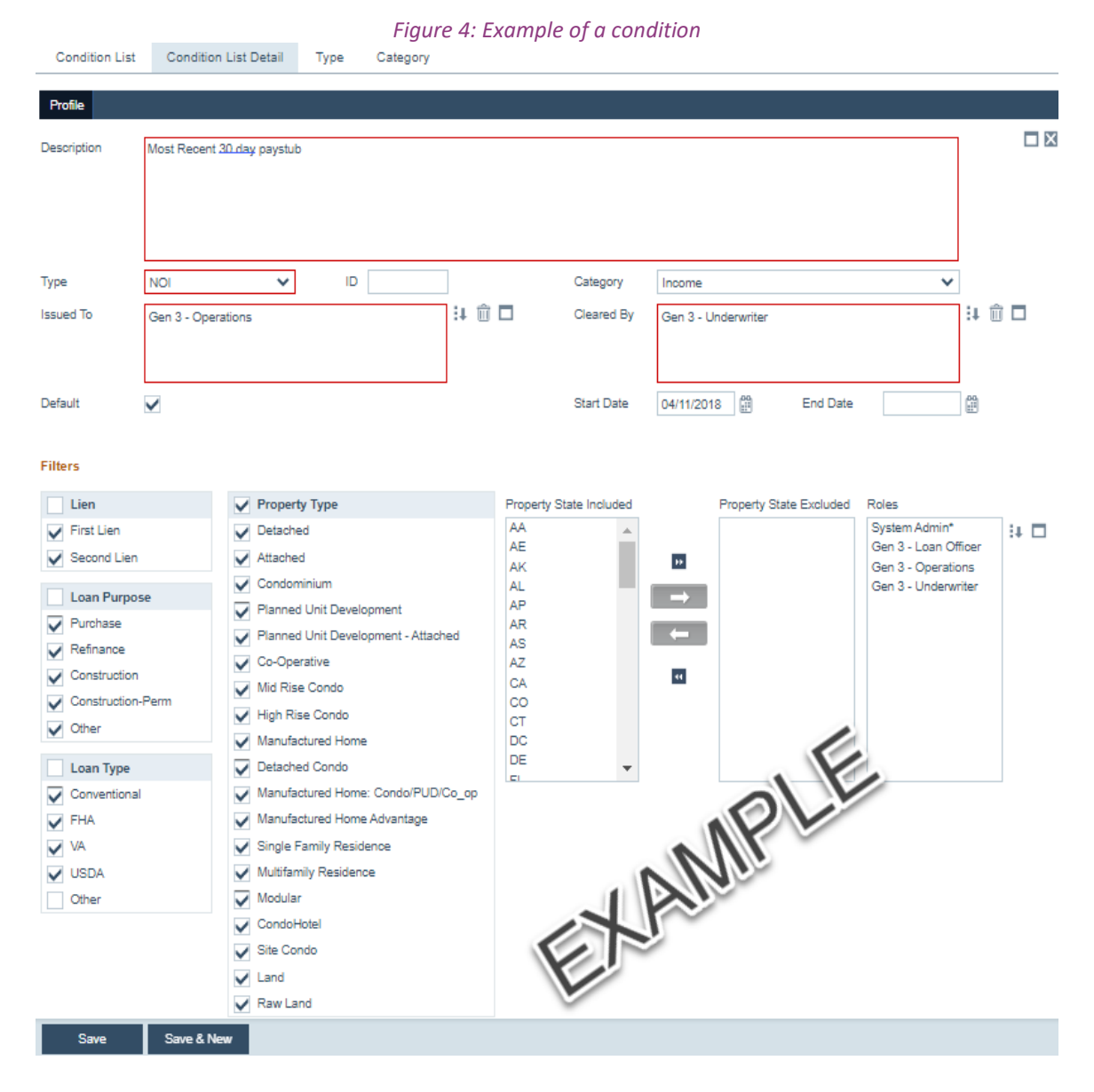

• The admin can also add more condition types and categories via the **Type** and **Category** screens, as shown in *Figure 5: Condition Type/Categories screens*. Once new types and categories are added, they will become options to be selected from the **Type** and **Category** dropdown menus on the **Profile** tab of all conditions.

|                       | · · · · · · · · · · · · · · · · · · · | 71             | , en general |            |           |
|-----------------------|---------------------------------------|----------------|--------------|------------|-----------|
| Contacts              | Programs                              | Fees           | Conditions   | Checklists | Documents |
| Condition List Typ    | e Category                            |                |              |            |           |
| ∿∣                    |                                       | × C            |              |            |           |
| Туре                  | (                                     | Clear Prior To |              |            |           |
| Closing - for Closer  | L                                     | oan Closed     |              |            |           |
| Closing - for QC      | L                                     | oan Closed     |              |            |           |
| PTD - Closer          | L                                     | oan Closed     |              |            |           |
| PTD - UW              | L                                     | oan Closed     |              |            |           |
| PTF - Closer          | L                                     | oan Closed     |              |            |           |
| PTF - UW              | L                                     | oan Closed     |              |            |           |
| PTP - Closer          | F                                     | Funded         |              |            |           |
| PTP - UW              | F                                     | unded          |              |            |           |
| Purchase - for Closer | F                                     | unded          |              |            |           |
| ₩ ♦ 1 100 ♥ ♦         | NI CONTRACTOR                         |                |              |            |           |
| Add                   |                                       |                |              |            |           |

## Figure 5: Condition Type/Categories screens

• Once the conditions have been edited or added, the **Condition List** screen should look similar to the following, as shown in *Figure 6: Condition List screen with no missing data*, where all columns are populated with data.

| Contacts       | Programs          | Fees                        | Conditions                    | Checklists            | Documents            | Rules                    | 4            |
|----------------|-------------------|-----------------------------|-------------------------------|-----------------------|----------------------|--------------------------|--------------|
| Condition List | Type Category     |                             |                               |                       |                      |                          |              |
|                |                   |                             |                               |                       |                      |                          |              |
| 4              |                   | xq                          |                               |                       |                      |                          |              |
| Туре           | Description       |                             |                               | Issued To             |                      | Cleared By               | Default      |
| Underwriting   | 1103 - Supplerr   | nental Consumer Inform      | ation Form please ensure      | this Loan Officer,I   | Loan Coordinator, Lo | Underwriter              | $\checkmark$ |
| Underwriting   | Final MI Cert - J | please ensure your final    | MI Cert is up to date and     | mat Underwriter       |                      | Underwriter              | $\checkmark$ |
| Underwriting   | VA Funding fee    | - any loans closing on o    | or after 4/7/2023 will be eli | gibl Underwriter      |                      | Underwriter              | $\checkmark$ |
| Underwriting   | Minimum Requ      | ired Investmest - please    | be mindful of the MRI/min     | nimu Loan Coordin     | ator                 | Loan Coordinator, Unde   | $\checkmark$ |
| Underwriting   | Cash out Refin    | ance - letter of explanati  | ion to address reason for o   | cash Loan Officer,l   | Loan Coordinator     | Underwriter              | $\checkmark$ |
| Underwriting   | Cash out Refin    | ance - existing mortgage    | e to be paid off must be 12   | 2 mo Loan Officer,I   | Loan Coordinator,U   | Underwriter              | $\checkmark$ |
| PTD - UW       | VA Loan Analys    | sis - VA Form 28-6393 -     | This form needs to be gen     | erat Closer / Fund    | ler                  | Underwriter, Underwriter | $\checkmark$ |
| Underwriting   | Mortgage Insur    | ance Quote - If a quote     | is pulled with more than 1    | co Loan Officer       |                      | Underwriter              | $\checkmark$ |
| PTP - Closer   | Homeowners/F      | lood Insurance Mortgag      | ee Clause - The mortgage      | ee cl Closer / Fund   | ler                  | Closer / Funder          | $\checkmark$ |
| Underwriting   | VA Funding Fee    | e The Certificate of Eligi  | bility needs to be checked    | reg Underwriter       |                      | Underwriter              | $\checkmark$ |
| PTF - Closer   | VA Addendum -     | - VA Form 26-1802a - Th     | his form needs to be execu    | uted Closer / Fund    | ler                  | Closer / Funder          | $\checkmark$ |
| PTD - Closer   | Loan Funding -    | Current Mortgage Paid       | Thru = ? - Loan Funding !     | Must Closer / Fund    | ler                  | Closer / Funder          | $\checkmark$ |
| Underwriting   | VA Worksheets     | Make sure these are al      | I completed prior to issuin   | g th Underwriter      |                      | Underwriter              | $\checkmark$ |
| PTD - Closer   | Initial CD - Con  | firm the initial CD was re  | eceived at least 3 busines    | s da Closer / Fund    | ler                  | Closer / Funder          | $\checkmark$ |
| PTD - Closer   | Initial LE - Conf | firm the initial LE was re  | ceived at least 7 business    | day Closer / Fund     | ler                  | Closer / Funder          | $\checkmark$ |
| Underwriting   | Minimum Purch     | nasing Age - The minimu     | um age to purchase a hom      | e in Underwriter      |                      | Underwriter              | $\checkmark$ |
| Underwriting   | Minimum Purch     | nasing Age - The minimu     | um age to purchase a hom      | e in Underwriter      |                      | Underwriter              | $\checkmark$ |
| Underwriting   | Budget Form -     | If the debt to income rat   | io is over 40/50, AE or RE    | , thi Loan Officer, l | Loan Coordinator     | Underwriter              | $\checkmark$ |
| Underwriting   | Employment Of     | ffer Letter - Provide a co  | py of the fully executed of   | fer I Loan Officer,I  | Loan Coordinator     | Underwriter              |              |
| PTD - Closer   | Final 3555 - A c  | copy of this is required to | be on file. This is the cop   | by th Closer / Fund   | ler,Underwriter Tea  | Closer / Funder          | $\checkmark$ |
| PTD - Closer   | Final 1008 - Th   | e underwriter on the file   | needs to sign the final 10    | 08, Underwriter,C     | loser / Funder       | Closer / Funder          | $\checkmark$ |
| Add            |                   |                             |                               |                       |                      |                          |              |

#### Figure 6: Condition List screen with no missing data

• Shown below in *Figure 7: Condition List screen with some missing data*, is the **Condition List** screen where some conditions are missing some information.

|                | FIG                   | jure 7: Conaiti           | on List screen              | WIT    | n some mis       | ising aata             |                 |              |
|----------------|-----------------------|---------------------------|-----------------------------|--------|------------------|------------------------|-----------------|--------------|
| Contacts       | Programs              | Fees                      | Conditions                  |        | Checklists       | Documents              | Rules           | 4            |
| Condition List | Condition List Detail | Type Category             |                             |        |                  |                        |                 |              |
|                |                       |                           | EXAMPLE (                   | OF N   | IISSING DA       | ATA:                   |                 |              |
| 4              |                       | X Q                       |                             | INC    | COMPLETE         | E CONDITION LI         | ST              |              |
| Туре           | Description           |                           |                             |        | Issued To        | Clea                   | red By          | Default      |
| Submission     | Submission            |                           |                             |        |                  |                        |                 |              |
| PTD            | Enter Descripti       | ion                       |                             |        |                  |                        |                 |              |
| U              | Provide Letter        | of Explanation for job ga | <b>05</b> .                 |        | Gen 3 - Loan Of  | fficer ,Gen 3 - Op     |                 |              |
| PTF            | Certificate of O      | ocupancy                  |                             |        | Gen 3 - Operatio | ons Gen                | 3 - Underwriter | $\checkmark$ |
| PTD            | Confirmation if       | the borrower(s) will be s | gning up for HELOC Au       | to Pa  |                  |                        |                 | $\checkmark$ |
| PTD            | Satisfactory Flo      | ood Certification         |                             |        |                  |                        |                 | $\checkmark$ |
| PTD            | All conditions to     | o be met on 1st mortgage  | e Loan #                    |        |                  |                        |                 | $\checkmark$ |
| PTF            | Copy of HELO          | C Note/Agreement from     | _oan #                      | w.     |                  |                        |                 |              |
| PTD            | Satisfactory W        | 2 transcripts for:        |                             |        |                  |                        |                 | $\checkmark$ |
| PTD            | Provide all LQI       | required checks - all par | ties to certify. Any new in | nquiri |                  |                        |                 | $\checkmark$ |
| PTD            | Satisfactory tax      | x transcripts for:        |                             |        |                  |                        |                 | $\checkmark$ |
| NOI            | Bank statemen         | t for                     |                             |        |                  |                        |                 |              |
| NOI            | Paystub for           |                           |                             |        | Gen 3 - Loan Of  | fficer ,Gen 3 - Op Gen | 3 - Underwriter | $\checkmark$ |
| Add            |                       |                           |                             |        |                  |                        |                 |              |

# Figure 7: Condition List screen with some missing data

# Fee Setup

To add new fees or modify existing fees:

1. Go to Settings > Fees > Fee List screen.

Note: Only system administrators can access **Settings**.

Tip: Ensure that the **Enable Custom Fee** box is checked.

| Contacts                   | Programs       | Fees      | Conditions             | Checklists | Documents       | Rules         | \$      |
|----------------------------|----------------|-----------|------------------------|------------|-----------------|---------------|---------|
| Fee List Late Charge       | Fees Templates | Fee Names | Construction Fees      |            |                 |               |         |
| <i>Ъ</i>                   |                | ×Q        | Enable Custom Fee      |            |                 |               |         |
| Name                       |                |           | Section                | -          |                 | Start         | End     |
| Mortgage Insurance Pren    | nium           |           | Prepaids               |            |                 | 08/04/2020    |         |
| Intangible Taxes           |                |           | Taxes and Other Gover  | nment Fees |                 | 12/20/2019    |         |
| Transfer Taxes             |                |           | Taxes and Other Gover  | nment Fees |                 | 12/20/2019    |         |
| City Tax Reserves          |                |           | Initial Escrow Payment | at Closing |                 | 06/05/2018    |         |
| Hazard Insurance Premiu    | m - Additional |           | Prepaids               |            |                 | 06/05/2018    |         |
| Flood Insurance - Addition | nal            |           | Prepaids               |            |                 | 00105/0040    |         |
| Loan Origination Fee       |                |           | Origination Charges    | Admin      | can select a Fe | ee from pre-  | populat |
| Loan Discount              |                |           | Origination Charges    | list or    | if a Custom fee | e needs to b  | e adde  |
|                            |                |           | B                      | t          | nis can be done | eusing (+) bι | utton   |

- 2. The admin can search for an existing fee via the search bar (#3 in *Figure 8: Settings > Fees*) or add a new fee via the **Add** button.
- 3. As shown below in *Figure 9: Fee Profile tab*, set up the fee by completing all applicable field.

|                |          |           |             | ,                 | iguic J. i c | e mojne tub       |     |        |                           |            |          |   |
|----------------|----------|-----------|-------------|-------------------|--------------|-------------------|-----|--------|---------------------------|------------|----------|---|
| Contac         | sts      | Pro       | ograms      | Fees              | Conditions   | s Checkli         | sts | Docume | nts                       | Rules      | \$       |   |
| Fee List       | Fee Li   | st Detail | Late Charge | e Fees Templates  | Fee Names    | s Construction F  | ees |        |                           |            |          |   |
| Profile        |          |           |             |                   |              |                   |     |        |                           |            |          |   |
| Section        | Г        |           |             |                   | ~            | HUD 1 Line Number |     | ~      | Withhold from             | Wire       |          | × |
| Fee Name       | ī        |           |             |                   | ~            | Paid To           |     | ~      | Conventional              |            |          |   |
| Fee Type       |          |           |             |                   | ~            | Paid By           |     | ~      | FHA                       |            |          |   |
| Company        |          |           |             |                   |              | Shoppable         |     |        | VA                        |            |          |   |
| Percent        |          | (         | .000000%    |                   |              | APR               |     |        | USDA                      |            |          |   |
| Based On       |          |           | ~           |                   |              | POC               |     | Ι.     | Other Loan Ty             | /pe        |          |   |
| Additional Amo | unt      | 5         | 0.00        |                   |              | Financed          |     | 314    | Start Date                | 03/21/     | 2023 🛗   |   |
| Total Amount   | -        | 5         | 0.00        |                   |              | FHA Allowable     |     |        | End Date                  |            |          |   |
| Maximum Amo    | unt      | 5         | 0.00        |                   |              | Federal Bona Fide |     |        | <sup>o.</sup> It is not a | advised to | enter an |   |
| G/L Number     |          |           |             |                   |              | GSE Bona Fide     |     | "Ei    | nd Date" a                | s Fee will | go away  |   |
|                |          |           |             |                   | _            | State Bona Fide   |     | 0      | nce date h                | as been re | eached   |   |
| Adm            | nin will | l popula  | ate and se  | lect all applicab | le           | Excludable        |     |        |                           |            |          |   |
| C              | ptions   | s when    | setting up  | a custom fee.     |              | Optional          |     |        |                           |            |          |   |
| Street         |          |           |             |                   |              | Exclude from      |     |        |                           |            |          |   |
|                | TIP:     | When      | updating    | Fees, update      |              | Mortgage/Deed     |     |        |                           |            |          |   |
|                |          | Ten       | nplate and  | Save              | J            | Months Cushion    |     | ~      |                           |            |          |   |
| Update Fee     | s Templa | tes       | Save        |                   |              |                   |     |        |                           |            |          |   |

## Figure 9: Fee Profile tab

# 1. Creating a Fee Template

To create a new fee template:

1. Go to Settings > Fees > Fee Templates screen.

|   |               |                 | Figure 10: Se | ettings > Fee  | s > Fee Templ | ates    |           |                   |
|---|---------------|-----------------|---------------|----------------|---------------|---------|-----------|-------------------|
| 0 | Settings 🖑    |                 | -             |                |               |         |           |                   |
|   | Conta         | icts Pr         | ograms 2      | Fees           | Conditions    | Cł      | recklists | Documents         |
|   | Fee List      | Fee List Detail | Late Charge   | Late Charge De | Fees Templ    | ates Fe | e Names   | Construction Fees |
|   | 4             |                 |               | хQ             |               |         |           |                   |
|   | Name          |                 |               |                |               |         |           |                   |
|   | <b> € € 1</b> | 100 🗸 🔶 🏓       |               |                |               |         |           |                   |
| 4 |               |                 |               |                |               |         |           |                   |
|   | Add           |                 |               |                |               |         |           |                   |

2. Click Add.

The fee template's **Profile** tab is opened.

Figure 11: Fee Template Profile tab

| Profile Template Name 30 Year Fixed Co | onventional  |         | Admin will<br>and begin ad<br>sections b | label Temı<br>dding in fee<br>elow by clic | olate i<br>s in s<br>king | name<br>elected<br>on (+) |
|----------------------------------------|--------------|---------|------------------------------------------|--------------------------------------------|---------------------------|---------------------------|
| A. Origination Charges                 |              |         |                                          |                                            |                           | Ð                         |
| Charge                                 | Paid To      | Company | Paid By                                  | APR                                        |                           | Amount                    |
| Loan Discount                          |              |         | Borrower                                 | Yes                                        | s                         | 0.00                      |
| Total                                  |              |         |                                          |                                            | \$                        | 0.00                      |
| ↔ B. Services Borrower Cann            | not Shop For |         |                                          |                                            |                           | +                         |
| Charge                                 | Paid To      | Company | Paid By                                  | APR                                        |                           | Amount                    |
| Mortgage Insurance Premium             |              |         | Borrower                                 | Yes                                        | s                         | 0.00                      |
| VA Funding Fee                         |              |         | Borrower                                 | Yes                                        | s                         | 0.00                      |
| Total                                  |              |         |                                          |                                            | \$                        | 0.00                      |

- 3. Enter a Template Name.
- 4. Click the add icon (<sup>1</sup>) that corresponds to the section that you want to add a fee to. The fee's lightbox opens, corresponding to the section where it was opened from.

| Paid To           |   |                    | ~ |         |                 |
|-------------------|---|--------------------|---|---------|-----------------|
| Company           |   |                    | 1 | L       |                 |
| Percent           |   | %                  | × | Comp    | anies frequent  |
| Based On          |   |                    | Y | used    | such as Title   |
| Additional Amount | s |                    | - | Appra   | isal, etc can b |
| Total Amount      | S |                    |   | thev    | will display on |
| Maximum Amount    | S |                    |   | dropdov | vn. See "Conta  |
| Paid By           |   |                    | ~ | gui     | de attached.    |
| APR               |   | Federal Bona Fide  |   |         |                 |
| POC               |   | GSE Bona Fide      |   |         |                 |
| Financed          |   | State Bona Fide    |   |         |                 |
| FHA Allowable     |   | Withhold from Wire |   |         |                 |
| QM                |   |                    |   |         |                 |

- 5. Complete all applicable fields in the fee's lightbox and click the applicable Save button.
- 6. Add the rest of the fees you want to include in the template.
- 7. Once all fees are added to the template, scroll down to complete the Filters section.

#### Fee Setup

Settings 🖑

| Filters                                                                  |                                                                                                    |                                                                                                    | ,                           |                                                                                                    |                                                                                                    |            |
|--------------------------------------------------------------------------|----------------------------------------------------------------------------------------------------|----------------------------------------------------------------------------------------------------|-----------------------------|----------------------------------------------------------------------------------------------------|----------------------------------------------------------------------------------------------------|------------|
|                                                                          | <ul> <li>Property Type</li> <li>Condomitium</li> <li>Planned Unit Development</li> <li>Planned Unit Development - Attached</li> <li>Co-Operative</li> <li>Mid Rise Condo</li> <li>High Rise Condo</li> <li>Manufactured Home</li> <li>Detached Condo</li> <li>Manufactured Home: Condo/PUD/Co_op</li> <li>Manufactured Home Advantage</li> </ul> | Property State<br>Include<br>AA<br>AE<br>AK<br>AL<br>AR<br>AR<br>AS<br>AZ<br>CA<br>CO<br>CO<br>CT       | Property State<br>excluded  | Business Unit<br>included<br>Boot Sty →<br>Bank<br>Uptown<br>Wayne<br>Document<br>test OU<br>Webcaster<br>Test<br>Wells Fargo<br>Frisco<br>Wholesale<br>Test | Business Unit<br>excluded                                                                                                    |            |
| <ul> <li>✓ FHA</li> <li>✓ VA</li> <li>✓ USDA</li> <li>✓ Other</li> </ul> | Single Family Residence Multifamily Residence Modular Condo Hotel Site Condo Land Raw Land Raw Land                                                                                                    | Business Channel<br>Include<br>Broker<br>Correspondent<br>Mini-<br>Correspondent<br>Retail<br>Wholesale | Business Channe<br>excluded | Loan Amount Range<br>S S<br>Fee can be assig<br>defaulting states in e                                                                                       | gned for state specific loans by<br>either " include or exclude" colu                                                            | imn        |
| Admin will select F<br>TIP: You can "sele                                | ilters based on Loan Details to have<br>Fees apply to.<br>ect all" by clicking on box within blue<br>header                                                                                                    | ****/OIESare 4                                                                                          |                             | Business Unit inc<br>specific o<br>Business Channel in<br>or best practic                                                                                    | cluded / excluded can be branch<br>r the 1 BU you work from<br>ncluded / excluded can be spec<br>ce will be to have all included | 1<br>Cific |
| Save Delete                                                              | Close                                                                                                    |                                                                                                    |                             |                                                                                                    |                                                                                                    | _          |

8. After all fees are added and filters set, click the **Save** button at the bottom of the **Profile** tab, then click the **Close** button.

The template is added to the **Fee Templates** screen.

#### Figure 14: Fee template added

| Contac        | ts P               | Programs       | Fees  | Condition | s Ch            | ecklists | Documents | Rules |
|---------------|--------------------|----------------|-------|-----------|-----------------|----------|-----------|-------|
| Fee List      | Late Charge        | Fees Templates | s Fee | Names C   | nstruction Fees |          |           |       |
| ∿             |                    |                | ×Q    |           |                 |          |           |       |
| Name          | Fixed Conventional |                |       |           |                 |          |           |       |
| <b> ♦ ♦</b> 1 | 100 🗸 🔶 🏓          |                |       |           |                 |          |           |       |
| Add           |                    |                |       |           |                 |          |           |       |

• Below is an example of a template with set **Company** names, fees with a set amount, and fees with no set amount.

## Figure 13: Fee template filters

# Figure 15: Fee template example

| Profile                                    |                                           |                         |          |     |    | í l      |
|--------------------------------------------|-------------------------------------------|-------------------------|----------|-----|----|----------|
| Template Name Conventional - Alabama & Flo | rida (Survey Required)                    | :4                      | -        |     |    |          |
|                                            |                                           |                         |          |     |    |          |
| A. Origination Charges                     |                                           |                         |          |     |    | ÷        |
| Charge                                     | Paid To                                   | Company                 | Paid By  | APR |    | Amount   |
| Loan Discount                              | Lender                                    |                         | Borrower | Yes | s  |          |
| Loan Origination Fee                       | Lender                                    |                         | Borrower | Yes | s  |          |
| Total                                      |                                           |                         |          |     | \$ | 0.00     |
|                                            | r                                         |                         |          |     |    | Đ        |
| Charge                                     | Paid To                                   | Company                 | Paid By  | APR |    | Amount   |
| Mortgage Insurance Premium                 | Other                                     |                         | Borrower | Yes | s  |          |
| VA Funding Fee                             |                                           |                         | Borrower | Yes | s  |          |
| Appraisal Fee                              | Other                                     | Blue Bird Valuation     | Borrower | No  | s  | 550.00   |
| Credit Report Fee                          | Other                                     | Lenders One             | Borrower | No  | s  | 225.00   |
| Verification-Income/Employment Fee         | Other                                     | Lenders One             | Borrower | Yes | s  | 216.00   |
| Lender Attorney Fee                        | Other                                     |                         | Borrower | Yes | s  |          |
| Flood Certification Fee (Life of Loan)     | Other                                     | Lenders One             | Borrower | Yes | s  | 8.00     |
| USDA Guarantee Fee                         |                                           |                         | Borrower | Yes | s  |          |
| MERS Registration Fee                      | Other                                     | MERSCORP Holdings, Inc. | Borrower | Yes | s  | 24.95    |
| Total                                      |                                           |                         |          |     | \$ | 1,023.95 |
| C. Services Borrower Can Shop For          |                                           |                         |          |     |    | Ð        |
| Charge                                     | Paid To                                   | Company                 | Paid By  | APR |    | Amount   |
| Survey                                     | Other                                     |                         | Borrower | No  | s  | 400.00   |
| Total                                      |                                           |                         |          |     | \$ | 400.00   |
| Delete Close Sav                           | re la la la la la la la la la la la la la |                         |          |     |    |          |

• On the loan side of Path, you can use the newly added fee template in **Closing Cost** > **Fees** > **Fee Template** lightbox.

|                   |                      | Comp              | liance Con           |                      |         |                  |     |                      |        |                 |
|-------------------|----------------------|-------------------|----------------------|----------------------|---------|------------------|-----|----------------------|--------|-----------------|
| Send/Status       | Closing Costs        | Other Disclosures | Disclosure Dates     | Tolerance            | QM      | COC Request      |     | COC Confirm S        | umm    | ary             |
| Fees Summan       | ry Loan Estimate     | Service Providers | Closing Disclosure S | Summaries of Transac | tion    | Payoffs/Payments | Ado | litional Information | Escro  | ws              |
| Estimated Closing | Date 01/31/2023      | First Payment     | t Date 03/01/2023    | ] Total Settlemen    | t Charg | \$ 9,703.        |     | Template Conver      | tional | - Generic       |
| Fees Te           | emplates             |                   |                      |                      |         |                  |     |                      |        |                 |
| A Nar             | me                   |                   | 1                    | Total Closing Costs  |         | Paid to Lender   |     | Paid by Lender       |        | Paid by Borrowe |
| O Pati            | h Test TEMPLATE      |                   | S                    | 2,565.00             | s       | 1,795.00         | \$  | 0.00                 | s      | 2,34            |
|                   | nventional - Generic |                   | S                    | 1,023.95             | S       | 0.00             | s   | 0.00                 | S      | 473.9           |

## Figure 16: Fee template used on the loan side

# Dashboard Setup

#### To create a dashboard:

### 1. Go to **Settings > Dashboards > List** screen.

Note: Only system administrators can access Settings.

Note: The admin needs to set up different dashboards for different roles.

| CONTRACT                       | Figure 17: Settings > Dashboards                                                      |
|--------------------------------|---------------------------------------------------------------------------------------|
| Settings - Dashboards - List - |                                                                                       |
| List                           |                                                                                       |
| 🕆 Loan officer                 | <b>−</b> 2) × α                                                                       |
| Name                           |                                                                                       |
| Joe B. Loan Officer            |                                                                                       |
| LOAN OFFICER                   |                                                                                       |
| <b>↓</b> 1 100 × <b>→ →</b>    |                                                                                       |
|                                | 1. Select "Dashboard> List" from dropdown<br>2. Select/Search Role<br>3. Select "Add" |
| Add Delete Copy                |                                                                                       |
|                                |                                                                                       |

2. Click Add, which opens the new dashboard's Detail screen.

| ettings 🗸 🛛 Dashboards 🚽  | List -                                 |               | berun se      |                                           |           |
|---------------------------|----------------------------------------|---------------|---------------|-------------------------------------------|-----------|
| ist Detail                |                                        |               |               |                                           |           |
| Path Fields               |                                        |               | Name          |                                           |           |
| ∽                         | ×Q                                     |               | Selected Fiel | ds (0)                                    |           |
| Label                     | Field                                  | *             | Label         | Field                                     | Position  |
| APR                       | Loan.APR                               |               |               |                                           |           |
| AUS Recommendation        | AUS.AUSRecommendation                  |               |               |                                           |           |
| Amortization Type         | Product.AmortizationType               |               |               |                                           |           |
| Application Date          | HMDA.ApplicationDate                   |               |               |                                           |           |
| Appraised Value           | Loan.AppraisedValue                    |               |               |                                           |           |
| Base CLTV                 | Loan.CLTV                              |               |               |                                           |           |
| Base LTV                  | Loan.LTV                               |               |               |                                           |           |
| Business Unit             | Originator.OuName                      | •             |               | Select desired Fields to                  | move over |
| CD Date Issued            | ClosingDisclosure.DateIssued           | $\rightarrow$ |               | and Save                                  |           |
| CD Initial Disclosed Date | DisclosureDates.InitialCDDisclosedDate | -             |               | A.01949.000000000000000000000000000000000 |           |
|                           | Closing.ClosingDate                    |               |               | L                                         |           |
| Closing Date              |                                        |               |               |                                           |           |

3. On the left in the **Path Fields** table, scroll through the list and click on the fields you want to include in the dashboard.

- 4. After the fields are clicked on and highlighted, click the right arrow to move the selected field to the **Selected Fields** table.
- 5. To preview how the dashboard will be displayed, click the **Preview** button.
- 6. After you have finished setting up the dashboard, click **Save** and then **Close**.

|    | Figure 19: Dashboard in action                                                    |                  |  |  |  |  |  |  |  |  |
|----|-----------------------------------------------------------------------------------|------------------|--|--|--|--|--|--|--|--|
|    |                                                                                   | ≡                |  |  |  |  |  |  |  |  |
| าร | Contacts 🔹                                                                        |                  |  |  |  |  |  |  |  |  |
|    | Purchase Price                                                                    |                  |  |  |  |  |  |  |  |  |
|    | Appraised Value                                                                   | \$ 340,000.00    |  |  |  |  |  |  |  |  |
| T  | Total Loan Amount                                                                 | \$ 300,000.00    |  |  |  |  |  |  |  |  |
|    | Total LTV                                                                         | <u>\$8.235</u> % |  |  |  |  |  |  |  |  |
|    | Total CLTV                                                                        | 88.235 %         |  |  |  |  |  |  |  |  |
| ·  | Loan Program                                                                      |                  |  |  |  |  |  |  |  |  |
|    | Note Rate                                                                         | 4.250 %          |  |  |  |  |  |  |  |  |
|    | Lock Expiration Date                                                              |                  |  |  |  |  |  |  |  |  |
|    | Total Obligations                                                                 | 27.427 %         |  |  |  |  |  |  |  |  |
|    | APR                                                                               | 4.597 %          |  |  |  |  |  |  |  |  |
|    | Total Obligations                                                                 | \$ 2,495.82      |  |  |  |  |  |  |  |  |
|    | Amount                                                                            |                  |  |  |  |  |  |  |  |  |
|    | Dashboard will now appear<br>with selected fields on right<br>hand side of screen |                  |  |  |  |  |  |  |  |  |

# Pricing Configuration/Setup

# 1. Pricing Setup

## I. Adjustments

As the Path system administrator, you have access to Settings > General Settings.

## 1. Go to Settings > General Settings > Secondary Marketing > Adjustments.

| Settings 🗸      | General S | Settings 👻    | Seconda | ry Marketing 👻 |          |                           |                             |             |
|-----------------|-----------|---------------|---------|----------------|----------|---------------------------|-----------------------------|-------------|
| Branding        | Logo      | Business Cal  | lendar  | Reason Codes   | Security | Secondary Marketing       | Draw Template API A         | Access      |
| Adjustmer       | its Sus   | spend Pricing |         | >              |          |                           |                             |             |
| Auto Lock Confi | rmation   |               |         |                |          | Lock Expiration Date - Ne | xt BusinessDayAuto Adjustme | ent 🗸       |
| Lock Request Da | ate 🗸     |               |         |                |          | Search by Type            |                             | Price 🗸     |
|                 |           |               |         |                |          | Minimum Price             |                             | 100.0000000 |
| Lock Period     |           |               |         |                | Ŧ        | Extension Period          |                             | +           |
| LOCKTCHOU       |           |               |         |                |          | Extension renod           |                             |             |
| Days            |           |               |         |                |          | Days                      |                             |             |
| 15              |           |               |         |                |          | 5                         |                             |             |
| 30              |           |               |         |                |          | 30                        |                             |             |
| 45              |           |               |         |                |          | 7                         |                             |             |
| 60              |           |               |         |                |          | 11                        |                             |             |
| 90              |           |               |         |                |          | 1                         |                             |             |
| 210             |           |               |         |                |          | 45                        |                             |             |
| 180             |           |               |         |                |          | 60                        |                             |             |
| 21              |           |               |         |                |          | 2                         |                             |             |
| 50              |           |               |         |                |          | 8                         |                             |             |
| 1               |           |               |         |                |          | 15                        |                             |             |
| 10              |           |               |         |                |          | 1                         |                             |             |
| 360             |           |               |         |                |          | 2                         |                             |             |
| 100             |           |               |         |                |          | 20                        |                             |             |
|                 |           |               |         |                |          | 22                        |                             |             |
|                 |           |               |         |                |          | 23                        |                             |             |

- 2. In the **Search by Type** dropdown, select **Price** or **Rate** as the default way in which users will search for pricing.
- 3. Enter the default Minimum Price.

Note: The default **Minimum Price** value can still be modified by users, same for the **Search by Type** dropdown default.

4. Select the Lock Expiration Date – Next Business Day Auto-Adjustment checkbox to ensure that if lock expires on a weekend or holiday, then it will roll over to the next business day.

- 5. In the Lock Period and Extension Period tables, enter the duration periods for the lock period and extension period, respectively, by clicking the add icon (<sup>I</sup>). After these periods are entered in their respective tables, users are able to select them.
- Enter options for users to select from, in the Non-Correspondent Buy Side Adjustments, Sell Side
   Adjustments, and Correspondent Buy Side Adjustments tables, by clicking their corresponding add icon (

   ).
- 7. To delete an option for the above tables, select its checkbox and click **Delete**.

## II. Suspend Pricing

1. Go to Settings > General Settings > Secondary Marketing > Suspend Pricing.

| Settings 👻      | Genera    | l Settings 👻        | Secondary  | / Market | ting 👻  |              |      |                    |                         |        |
|-----------------|-----------|---------------------|------------|----------|---------|--------------|------|--------------------|-------------------------|--------|
| Branding        | Logo      | Business Cal        | endar      | Reason   | n Codes | Security     | Seco | ndary Marketing    | Draw Template           | API A  |
| Adjustme        | nts Si    | uspend Pricing      |            |          |         |              |      |                    |                         |        |
| Suspend Pricing | g         |                     |            | ~        |         |              |      |                    |                         |        |
| Suspend Pricin  | g Message | Suspend<br>Schedule |            |          |         |              |      |                    |                         |        |
| Lock Desk Hou   | urs       | Time Zone Hou       | rs Central | Time     |         |              | ~    | Automatically adju | ust for Daylight Saving | Time 🗸 |
| PPE Pricing Res | ult Timer | 300 Secon           | ds         |          |         |              |      |                    |                         |        |
| Monday          |           | V Open From         | 7:00AM     | ∨ To     | 7:00PM  | $\checkmark$ |      |                    |                         |        |
| Tuesday         |           | V Open From         | 7:00AM     | ∨ To     | 7:00PM  | $\sim$       |      |                    |                         |        |
| Wednesday       |           | V Open From         | 7:00AM     | ∨ To     | 7:00PM  | ~            |      |                    |                         |        |
| Thursday        |           | 🗸 Open From         | 7:00AM     | ∨ To     | 7:00PM  | ~            |      |                    |                         |        |
| Friday          |           | 🗸 Open From         | 7:00AM     | ∨ To     | 7:00PM  | ~            |      |                    |                         |        |
| Saturday        |           | V Open From         | 7:00AM     | ∨ To     | 7:00PM  | ~            |      |                    |                         |        |
| Sunday          |           | V Open From         | 7:00AM     | ✓ To     | 7:00PM  | $\sim$       |      |                    |                         |        |
| + Add Extra H   | lours     |                     |            |          |         |              |      |                    |                         |        |

- 2. As the system administrator, you can also schedule or suspend the Lock Desk hours, via the **Suspend Pricing** dropdown.
- 3. If you are using a PPE (product and pricing engine) you can also set the duration (seconds) when pricing results are available before they expire and have to be re-priced, in the **PPE Pricing Result Timer** field.

# 2. Business Unit Configuration (PPE Only)

- 1. Go to Configuration > Business Units.
- 2. Select/create a business unit to open its **Profile** tab.

| Configuration 🗸 | Business Units 👻    | List 👻 |            |                              |   |
|-----------------|---------------------|--------|------------|------------------------------|---|
| List Detail     |                     |        |            |                              |   |
| Profile Sta     | ate Loan Portfolios | User   | Interfaces | Settings                     |   |
|                 |                     |        |            | Interest Base                | ~ |
| Loan Number     |                     |        |            | Lock Desk Channel Identifier |   |
| Override        |                     |        |            | Pricing Group                |   |

3. Enter the Lock Desk Channel Identifier (green row) and the Pricing Group (red row).

Note: These should be provided by LoanScorecard or from the user's list provided by the Path product team, as shown below.

| Pricing Group | Entity | / Name                       | Pricing ID | User Role    | User | Name       |
|---------------|--------|------------------------------|------------|--------------|------|------------|
| 138344        |        | Mortgage Services Inc (PATH) | 1373794    | Lock Desk    |      | Path Admin |
| 138349        | Retail | (PATH)                       | 1370726    | Loan Officer |      | sales      |

4. Select from the following checkboxes regarding pricing and lock options.

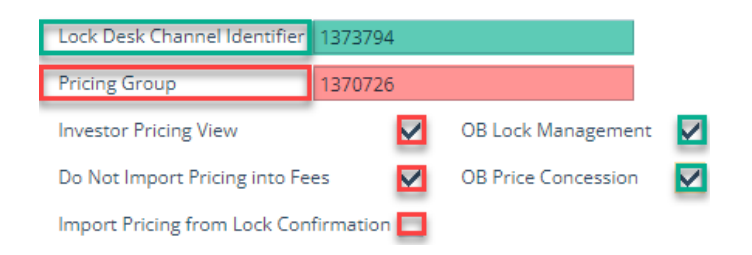

- Investor Pricing View Legacy pricing option (no longer applicable)
- Do Not Import Pricing and Fees Prevents Loan Discount/Credit from showing on the Closing Costs > Fees tab.
- Import Pricing from Lock Confirmation Imports price/lock from the lock side to the loan side.

*Note*: User will still need to click the *Copy from Lock to Loan* button on the *Lock > Summary* screen, to copy lock data to loan data (from lock side to loan side).

- 5. If users are locking with Optimal Blue, then check the following boxes.
  - OB Lock Management Will enable the OB Lock Request and OB Change Request History buttons on the Lock > Request screen, as shown below.

| Lock Extension Requested | Price Concession Requested | Profile Update Request | OB Lock Request | OB Change Request History | Pricing | Programs |
|--------------------------|----------------------------|------------------------|-----------------|---------------------------|---------|----------|
|                          |                            |                        |                 |                           |         |          |

• **OB Price Concession** – A prompt will appear after selecting the **OB Lock Request** button, asking if user would like to do a price concession, which can be done at another time (after lock is confirmed), so uncheck this box if users should not be asked upfront.

Note: Ensure that you enable these buttons in **Configuration > Roles > Screens > Loan > Lock > Request**, for the role that users utilize to perform lock request through OB.

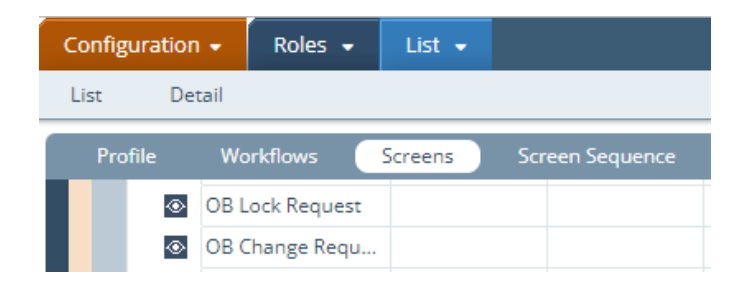

Note: The OB checkboxes will also give users the choice to switch between **Manual** and **OB** lock channels if needed.

| Send/Status     | Summary      | Request |         |  |  |  |  |  |
|-----------------|--------------|---------|---------|--|--|--|--|--|
| Lock Request    |              |         |         |  |  |  |  |  |
| Lock Channel    | ОВ           |         | ~       |  |  |  |  |  |
| Request Type    | OB<br>Manual |         |         |  |  |  |  |  |
| Lock Expiration |              |         | iii 🔒 🔒 |  |  |  |  |  |

# 3. User Configuration

- 1. Go to Configuration > Users.
- 2. Select/create a user.
- 3. If the user utilizes PPE, enter their lock/pricing credentials in the Lock Pricing Configuration section.

| Lock Pricing Configuration |            |
|----------------------------|------------|
| Lock Desk Group            | 138344     |
| Lock Desk Username         | Path Admin |
| Lock Desk User ID          | 1373794    |
| Pricing Group              | 138349     |
| Pricing Username           | Sales      |
| Pricing ID                 | 1370726    |

- Credentials requirements:
  - LoanScorecard Pricing ID
  - Mortech Pricing Group, Pricing ID (usually email address)
  - OB Lock Lock Desk Group, Lock Desk User ID, Lock Desk Username
  - OB Pricing Pricing Group, Pricing ID, Pricing Username

Pricing Configuration/Setup

# 4. Lock Status Setup

The following lock statuses and sub-statuses must be entered in **Settings > Loan Statuses**.

| Status / Sub-status               | User Defined Status Name (Example) |
|-----------------------------------|------------------------------------|
| Locked/Approved                   | Relock Approved                    |
| Locked/Cancellation Rejected      | Lock Cancellation Rejected         |
| Locked/Cancelled                  | Lock Cancelled                     |
| Locked/Cancellation Requested     | Lock Cancellation Requested        |
| Locked/Confirmed                  | Lock Confirmed                     |
| Locked/Extended                   | Lock Extended                      |
| Locked/Extension Rejected         | Lock Extension Rejected            |
| Locked/Extension Requested        | Lock Extension Requested           |
| Locked/Lock Updated               | Lock Updated                       |
| Locked/Profile Update Requested   | Profile Update Requested           |
| Locked/Profile Updated            | Profile Updated                    |
| Locked/Product Update Requested   | Product Updated                    |
| Locked/Product Updated            | Product Updated                    |
| Locked/Price Concession Requested | Price Concession Requested         |
| Locked/Price Concession Accepted  | Price Concession Accepted          |
| Locked/Profile Update Rejected    | Profile Update Rejected            |
| Locked/Product Update Rejected    | Product Update Rejected            |
| Locked/Price Concession Rejected  | Price Concession Rejected          |
| Locked/Update Rejected            | Lock Update Rejected               |
| Locked/Investor Committed         | Investor Committed                 |
| Locked/Investor Update Lock       | Investor Lock Update               |
| Not Locked/Loan Registered        | Loan Registered                    |
| Not Locked/Lock Requested         | Lock Requested                     |
| Not Locked/Registration Confirmed | Loan Registered                    |
| Not Locked/Registration Rejected  | Loan Not Registered                |
| Not Locked/Registration Requested | Loan Registration Requested        |
| Not Locked/Relock Requested       | Relock Requested                   |
| Not Locked/Request Rejected       | Relock Rejected                    |

# 5. Notification Setup

Add notifications for each lock status to notify recipients of lock requests/confirmations/rejections.

- 1. Go to **Settings > Notifications**.
- 2. Select/create a notification.

#### Pricing Configuration/Setup

| Туре          | Status                                                                               |                              |    | Enabled 🗸 E          | mail 🗸 Zip     |              |
|---------------|--------------------------------------------------------------------------------------|------------------------------|----|----------------------|----------------|--------------|
| Subject       | LO requested Initial Lock                                                            | 1                            |    |                      |                |              |
| Message       | <operatingunit.lofullname> requested initial lock for loa</operatingunit.lofullname> | an #< <u>Loan LoanID</u> > . | 11 | Recipient List       | Lock Desk - OB | <b>:</b> ‡ 🗊 |
|               |                                                                                      |                              |    |                      |                |              |
|               |                                                                                      |                              |    |                      |                |              |
|               |                                                                                      |                              |    | Notify Assignee Only | $\checkmark$   |              |
|               |                                                                                      |                              |    | Status Trigger       | Lock requested | <b>;†</b> 🗓  |
|               |                                                                                      |                              |    |                      |                |              |
|               |                                                                                      |                              |    |                      |                |              |
|               |                                                                                      |                              |    |                      |                |              |
|               |                                                                                      |                              |    |                      |                |              |
|               |                                                                                      |                              |    |                      |                |              |
| Business Rule |                                                                                      | :+ Ш                         |    |                      |                |              |

- 3. Select Type and enter Subject and Message (free form message or custom message).
- 4. Select **Enabled** and **Email** to receive notifications by email.
- 5. Enter the roles in the **Recipient List** field for these roles to receive notifications.
- 6. Check **Notify Assignee Only** to notify only those roles assigned to the loan file, as opposed to all users that have the role.
- 7. Enter statuses in the **Status Trigger** field to list lock statuses that will trigger this notification email.

# 6. Lock Desk Configuration

1. Go to Configuration > Roles > Screens > Loan > Lock > Lock Confirm.

| Reference     Edit When   | Lock Confirms<br>Lock Cancelled<br>Locked<br>Lock Confirmed<br>Not Locked - Emp | loyment Verified | ÷           | Screen Display Nam | e Confirm      |                  |                |                  |
|---------------------------|---------------------------------------------------------------------------------|------------------|-------------|--------------------|----------------|------------------|----------------|------------------|
| 🖃 🔳 Tab<br>Edit When      | Locked<br>Lock Confirmed<br>Relock Rejected<br>Relock Requested                 | i                | -<br>-<br>- | 🕜 Field Rul        | e              |                  |                | ● 2° ₪           |
| Button Name Save Custom 1 | Set Status to                                                                   | Send to Role     | Rule        | Hide When Status   | Hide When Rule | Show When Status | Show When Rule | Service Provider |

- 2. Click the edit icon ( $\bigcirc$ ) to create a custom button.
- 3. In the **Button Configuration** lighbox, name the button **OB Lock Desk**.

| Button Configuration         |              | >          |
|------------------------------|--------------|------------|
| Button Name                  | OB Lock Desk | ]          |
| Production                   |              | 计命         |
| Lock                         |              |            |
| Compliance                   |              | 1          |
| Send to Role                 |              | :+ m       |
| Business Rule                |              | <b>:</b> ‡ |
| Hide When Status is 🗸        |              |            |
| Production                   |              | it         |
| Lock                         |              |            |
| Compliance                   |              |            |
| Hide When Business Rule is 🗸 |              | :+ 🗊       |
| Disable Note                 |              |            |
| Interface                    |              | <b></b>    |
|                              | Save         |            |

4. Click the select icon (14) corresponding to Interface.

| Select Interface |      | × |
|------------------|------|---|
| <~               | × Q, |   |
| Interface        |      |   |
| O CalyxSoftware  |      |   |
| ○ ZIP            |      |   |
| OB Lock Desk     |      |   |

### 5. Select the **OB Lock Desk**.

| - •                                            | Reference    | Lock Confirms                                                                   |              |       | Screen Display Name  | Confirm        |                  |                |                  |
|------------------------------------------------|--------------|---------------------------------------------------------------------------------|--------------|-------|----------------------|----------------|------------------|----------------|------------------|
|                                                | Edit When    | Relock Requested<br>Locked - Relock Red<br>Lock Requested<br>Lock Extension Red | quested      | •     | 2 6                  |                |                  |                |                  |
|                                                | Tab          |                                                                                 |              |       |                      |                |                  |                |                  |
| Edit When Locked<br>Lock C<br>Relock<br>Relock |              | Locked<br>Lock Confirmed<br>Relock Rejected<br>Relock Requested                 |              | •     | 🕜 Field Rule         | •              |                  |                | <b>+</b> 2 m     |
|                                                | Button Name  | Set Status to                                                                   | Send to Pole | Pulo  | Hide When Status     | Hide When Pule | Show When Status | Show When Pule | Service Provider |
| ۲                                              | Save         | Set Status to                                                                   | Sena to Nole | none. | rinde triteri Status | inde mich kale | Show mich Status | Show When Noie | 8                |
| ۲                                              | OB Lock Desk |                                                                                 |              |       |                      |                |                  |                | OB Lock Desk 🛛 🖉 |

- 6. The **OB Lock Desk** button is now configured, as shown above.
- 7. On the **Lock > Confirm** screen, this button will take the lock desk user to the Optimal Blue website to confirm lock requests, as shown below.

| S | Save | OB Lock Desk | Lock Confirm | Lock Reject | Lock Cancellation Reject | Lock Extension Reject | Profile Update Reject |
|---|------|--------------|--------------|-------------|--------------------------|-----------------------|-----------------------|
|   |      |              |              |             |                          |                       |                       |

- As the system administrator, go to Configurations > Roles and select the role that will have access to the Purchase Advice screen.
- 2. After selecting the role, go to **Workflows** > **Lock**.

| Configuration - Role | es 🗸 🕹 List 🗸         |                 |               |           |             |                |           |
|----------------------|-----------------------|-----------------|---------------|-----------|-------------|----------------|-----------|
| List Detail          |                       |                 |               |           |             |                |           |
| 1                    |                       |                 |               |           |             |                |           |
| Profile Workflows    | Screens               | Screen Sequence | Admin Screens | Documents | Conditions  | Notifications  | Pipelines |
|                      |                       |                 |               |           |             |                |           |
| Production Lock      | Compliance            |                 |               |           |             |                |           |
| Validation kine      |                       |                 |               |           |             |                |           |
| Validation Rule      |                       |                 |               | ~         |             |                |           |
| Set Status           |                       |                 | 3             |           |             |                |           |
| Statucas             | C and L and           |                 | . <b>E</b> m  | Ma        | ake sure yo | ou are in the  | Lock      |
| Statuses             | Cancel Lock           | ad              |               | Wo        | rkflow. Use | the selection  | on icon   |
|                      | Extension Commune     |                 | •             | to ad     | d/review a  | vailable statu | ises for  |
|                      | - Chief Storr Heyeree |                 |               |           | this        | workflow       |           |

- 3. Click the select icon (:) to open the **Select Status** lightbox, where you can select the statuses to be available for this role.
- 4. Move the statuses over to the right side in the **Selected Status** field. This will be the list of available statuses when configuring each screen. If a role has these statuses added to any screen, that role (users who have that role) will have access to edit the screen.

| Select Status               |                                         |                                        | ×        |
|-----------------------------|-----------------------------------------|----------------------------------------|----------|
| 🖑 lock                      | ×                                       | <                                      | ×        |
| Available Status            |                                         | Selected Status                        |          |
| Relock Requested            |                                         | Locked - Update Lock Requested         | <u> </u> |
| Lock Requested              |                                         | Lock Extension Requested               |          |
| Locked - Relock Requested   |                                         | Lock Cancelled                         |          |
| Locked                      |                                         | Not Locked - In Process                |          |
| Search for Leak statuese    | $\rightarrow$                           | ocked - Employment Verified            |          |
| SearchiorLock statuses      |                                         | Lock Continue                          | _        |
| only (Not Production or     |                                         | Relock Rejected Move your choice (s) o | e i      |
| Compliance statuses in this | 44                                      | Relock Approved                        | <b>'</b> |
| work flow) and calact them  | ( ) ( ) ( ) ( ) ( ) ( ) ( ) ( ) ( ) ( ) | Not Locked Available Statuses to in    | e        |
| work now) and select them.  | 2                                       | Lock Requested Selected statuses       |          |
|                             |                                         | Extension Dequeste                     | •        |
|                             |                                         |                                        |          |

Save

5. Now you are ready to configure your screen. Go to the **Screens** tab and select the add icon (<sup>1</sup>) corresponding to Loans.

| Configuration | n 🗸 🛛 Roles | • List • |                 |               |           |            |               |           |                |              |
|---------------|-------------|----------|-----------------|---------------|-----------|------------|---------------|-----------|----------------|--------------|
| List De       | tail        |          |                 |               |           |            |               |           |                |              |
|               |             |          |                 |               |           |            |               |           |                |              |
| Profile       | Workflows   | Screens  | Screen Sequence | Admin Screens | Documents | Conditions | Notifications | Pipelines | Sandbox Pipeli | nes Reports  |
|               |             |          |                 |               |           |            |               |           |                |              |
| E Loan        |             |          |                 |               |           |            |               |           | + Expand All   | Collapse All |
|               |             |          |                 |               |           |            |               |           |                |              |
| + SandBox     |             |          |                 |               |           |            |               |           | 🕂 Expand All   | Collapse All |
|               |             |          |                 |               |           |            |               |           |                |              |
| + Reports     |             |          |                 |               |           |            |               |           | 🛨 Expand All   | Collapse All |
|               |             |          |                 |               |           |            |               |           |                |              |
| 🕂 Trade       |             |          |                 |               |           |            |               |           | + Expand All   | Collapse All |
|               |             |          |                 |               |           |            |               |           |                |              |

# 6. Select 📑 again for the corresponding section you would like to edit.

| Configuration - Roles | s 🗸 List 🗸                    |                        |            |               |           |              |               |  |  |
|-----------------------|-------------------------------|------------------------|------------|---------------|-----------|--------------|---------------|--|--|
| List Detail           |                               |                        |            |               |           |              |               |  |  |
|                       |                               |                        |            |               |           |              |               |  |  |
| Profile Workflows     | Screens Screen Sequence Ac    | dmin Screens Documents | Conditions | Notifications | Pipelines | Sandbox Pipe | lines Reports |  |  |
| Loan                  |                               |                        |            |               |           | 🕂 Expand All | Collapse All  |  |  |
| 🛨 🔳 Task              | Calyx Loan Production         | Sub-Menu Display       | Production |               |           |              |               |  |  |
| 🛨 💷 Task              | Calyx Lock Workflow           | Sub-Menu Display       | Lock       |               |           |              |               |  |  |
| 🕂 🔳 Task              | Disclosure                    | Sub-Menu Display       | Compliance |               |           |              |               |  |  |
| 🛨 🔳 Task              | Calyx Underwriting Conditions | Sub-Menu Display       | Conditions |               |           |              |               |  |  |
| 🕂 🔳 Task              | Calyx Document Management     | Sub-Menu Display       | Documents  |               |           |              |               |  |  |
| 🛨 🖉 Task              | Checklist                     | Sub-Menu Display       | Checklist  |               |           |              |               |  |  |
| 🕂 🔳 Task              | Calyx Services                | Sub-Menu Display       | Interfaces |               |           |              |               |  |  |
| 🕂 🔳 Task              | Calyx Message Management      | Sub-Menu Display       | Messages   |               |           |              |               |  |  |

 When you first visit Configurations > Roles > Screens > Lock > Purchase Advice, there are no statuses added for the screen, as shown below.

| Edit When                  | Not Locked - Employment Verified<br>Relock Rejected<br>Not Locked - In Process<br>Lock Updated |                                     |
|----------------------------|------------------------------------------------------------------------------------------------|-------------------------------------|
| + 🖉 Reference<br>Edit When | Purchase Advice                                                                                | Screen Display Name Purchase Advice |

8. You need to add statuses to the screen using the edit icon (C).

| + 🗉 | Reference              | Auto Lock Confirm                                                                              | Screen Display Name Lock Verification                          |
|-----|------------------------|------------------------------------------------------------------------------------------------|----------------------------------------------------------------|
|     | Edit When              | Not Locked - Employment Verified<br>Relock Rejected<br>Not Locked - In Process<br>Lock Updated | Select the Edit Icon (1st one) to add<br>statuses to a screen. |
| ± 0 | Reference<br>Edit When | Purchase Advice                                                                                | Screen Display Name Purchase Advice                            |

9. Then the **Select Status** lightbox opens.

| Select Status |                                                                                               |      |                                                                                                    |                                                                                                    | × |
|---------------|-----------------------------------------------------------------------------------------------|------|----------------------------------------------------------------------------------------------------|----------------------------------------------------------------------------------------------------|---|
| Select Status | ×<br>Search the<br>statuses you<br>want for the<br>screen and<br>move them to<br>the Selected |      | Selected Status Lock Requested Lock Cancelled Not Locked - In Pro Not Locked - Empl Locked Locked Relock Rejected Relock Rejected Relock Approved Not Locked | ×<br>overss<br>oyment Verified<br>Move your choice(s) of<br>Available statuses to the<br>Selected Statuses section |   |
|               | Status section                                                                                |      | Lock Requested                                                                                                    | and save.                                                                                                    | Ŧ |
|               |                                                                                               | Save |                                                                                                    |                                                                                                    |   |

10. Once statuses are added to a screen, you can use the copy icon (<sup>()</sup>) to copy statuses from one screen to another or to multiple screens. In this scenario we are copying from the **Lock Verification** screen.

| + 🔳 Re | eference             | Auto Lock Confirm                                                                              | Screen Display Name | Lock Verification                                                                                       |
|--------|----------------------|------------------------------------------------------------------------------------------------|---------------------|----------------------------------------------------------------------------------------------------|
| Ec     | dit When             | Not Locked - Employment Verified<br>Relock Rejected<br>Not Locked - In Process<br>Lock Updated |                     | Select the Copy Icon (2nd one) to copy<br>statuses from one screen to another or to<br>multiple screen. |
| ⊕ ⊘ Re | eference<br>dit When | Purchase Advice                                                                                | Screen Display Name | Purchase Advice                                                                                         |

11. After selecting , the **Copy Status** lightbox opens, here you choose the status(es) to be coped to the screen.

| + Reference             | Lock Confirms                                                                                                    | Screen Display | Copy Status                                                                                                    |                                                                                                    | × |
|-------------------------|----------------------------------------------------------------------------------------------------|----------------|----------------------------------------------------------------------------------------------------|----------------------------------------------------------------------------------------------------|---|
| Edit When               | Not Locked - Employment Verified<br>Relock Rejected<br>Not Locked - In Process<br>Lock Updated                      | • & 0<br>•     |                                                                                                    | Selected Screens                                                                                                    |   |
| Reference     Edit When | Auto Lock Confirm<br>Not Locked - Employment Verified<br>Relock Rejected<br>Not Locked - In Process<br>Lock Updated | Screen Displa  | Relock Approved Not Locked Cancel Lock Relock Confirmed Relock Rejected Lock Cancellaton Rejected Lock Cancellaton Rejected | Production - Summary - Closing<br>Production - Interim Servicing<br>Production - Summary - Underwriting<br>Lock - Pachase Advice<br>Lock - 27<br>Lock - 28<br>Select, Which | • |
| Edit When               | Purchase Advice                                                                                                    | Screen Display | Lock Extension Rejected<br>Profile Update Rejected<br>Price Concession Rejected                                             | Lock- 29<br>Lock- 30<br>Lock- 31<br>Save                                                                                                    | • |

- 12. Next, select the screen where these statuses are copied to, then click **Save**.
- 13. The screen has now been added to the lock workflow, but it is by default greyed out (read only) and missing action buttons, as shown below.

| Loans  - Send/Status Sum | imary Request          | Lock -          | Purchase /      | Advice 👻       | nt Pricing Rev | view Purchase | Advice     |        |   |
|--------------------------|------------------------|-----------------|-----------------|----------------|----------------|---------------|------------|--------|---|
| Loan Informatio          | n                      |                 |                 |                |                |               |            |        |   |
| Loan Type                | Conventional           | ✓ Subject       | Property        |                |                |               |            |        |   |
| Term                     | 360                    | Addres          | s               | 10655 Birch St |                |               |            |        |   |
| Note Rate                | 9.000 %                | Unit Ty         | pe              |                | ~              |               |            |        |   |
| Total Loan Amount        | \$ 300,000.00          | Unit N          | umber           |                |                |               |            |        |   |
| First Payment Date       |                        | City            |                 | Burbank        |                |               |            |        |   |
|                          |                        | State           |                 | CA 🗸           | IP 91502-1234  |               |            |        |   |
| Purchase Advice          | e Detail               |                 |                 |                |                |               |            |        |   |
| Sale Date                | 60<br>                 | Amour           | t Purchased     | S              |                |               |            |        |   |
| Investor First Payment   | 00<br>11               | Per Die         | m Interest Basi | is 360         | ~ ⊜            |               |            |        |   |
|                          |                        | Per Die<br>Rate | m Current Inte  | erest 9.0      | 000 % 🔒        |               |            |        |   |
| Realized Sell Price      |                        |                 |                 |                |                |               |            |        |   |
| Loan Program             |                        |                 |                 |                | 11             |               |            |        |   |
| Program Group            |                        |                 |                 |                |                |               |            |        |   |
| Base Price               |                        |                 |                 |                | + s            | = \$          |            |        |   |
| Price Adjustments        |                        |                 |                 | Add Adjustme   | nt +           |               |            |        |   |
| Final Price              |                        |                 |                 | 0.00000000     |                | \$            | 0.00       |        |   |
|                          |                        |                 |                 |                |                |               |            |        |   |
| Interest                 | Starting Interest Date | Sale Date       |                 | Interest Days  | Per Diem       | Per           | Diem Total |        |   |
| Interest To Sale Date    |                        | to              |                 | 6              | \$             | 0.00 🔒 💲      | 0.00       |        |   |
| Escrows                  |                        |                 |                 |                |                |               | Total: \$  | 0.00   | - |
| Escrow Name              |                        |                 |                 |                |                |               | 10001. 4   | Charge |   |
| No records               |                        |                 |                 |                |                |               |            | 84     |   |
| Fees                     |                        |                 |                 |                |                |               | Total: \$  | 0.00   | Ð |
|                          |                        |                 | No E            | Buttons sh     | owing.         |               |            |        |   |

# 14. Next you need to enable the buttons for the screen.

# 15. Select the corresponding 🛨.

| 🛨 ⊘ Reference                            | Purchase Advice                                                                                | Screen Display Name | Purchase Advice |
|------------------------------------------|------------------------------------------------------------------------------------------------|---------------------|-----------------|
| Edit When<br>Select the 1st<br>plus icon | Not Locked - Employment Verified<br>Relock Rejected<br>Not Locked - In Process<br>Lock Updated | <i>C</i> <b>B</b>   |                 |

# 16. The select 2<sup>nd</sup> 🚹 to expand the screen fully.

| Reference                                            | Purchase Advice                                                                                | Screen Display Name Purchase Advice |               |
|------------------------------------------------------|------------------------------------------------------------------------------------------------|-------------------------------------|---------------|
| Edit When                                            | Not Locked - Employment Verified<br>Relock Rejected<br>Not Locked - In Process<br>Lock Updated | · @ @                               |               |
| 2 Tab<br>Edit When<br>Select the<br>2nd plus<br>icon |                                                                                                | Field Rule                          | <b>■</b> 2° ĝ |

17. Toggle the icon next to the corresponding button to be enabled for this screen. You can toggle between no access (2) and access (2).

| 0         | Reference       | Purchase Advice                                                                                |              |      | Screen Display Name | e Purchase Advice | 2                |                |                  |
|-----------|-----------------|------------------------------------------------------------------------------------------------|--------------|------|---------------------|-------------------|------------------|----------------|------------------|
| Edit When |                 | Not Locked - Employment Verified<br>Relock Rejected<br>Not Locked - In Process<br>Lock Updated |              |      | ¢ 9                 |                   |                  |                |                  |
|           | 🖉 Tab           |                                                                                                |              |      | 1                   |                   |                  |                |                  |
|           | Edit When       |                                                                                                |              |      | 🖄 Field Rule        | 2                 |                  |                | + 2              |
|           | Button Name     | Set Status to                                                                                  | Send to Role | Rule | Hide When Status    | Hide When Rule    | Show When Status | Show When Rule | Service Provider |
| $\oslash$ | Save            |                                                                                                |              |      |                     |                   |                  |                | (                |
| 0         | Delete          |                                                                                                |              |      |                     |                   |                  |                | 1                |
| 0         | Payment Schedul | e                                                                                              |              |      |                     |                   |                  |                |                  |
| 0         | C 1             |                                                                                                |              |      |                     |                   |                  |                |                  |
| 0         | Custom 2        | Select eac                                                                                     | h            |      |                     |                   |                  |                | 3                |
| $\oslash$ | Custom 3        | outton icon                                                                                    |              |      |                     |                   |                  |                |                  |
| Ø         | Custom 4        | turn on you                                                                                    | r            |      |                     |                   |                  |                |                  |
| $\oslash$ | Custom 5 de     | esired butto                                                                                   | ons          |      |                     |                   |                  |                |                  |
| Ø         | Custom 6        |                                                                                                |              |      |                     |                   |                  |                |                  |
| Ø         | Custom 7        |                                                                                                |              |      |                     |                   |                  |                |                  |
| $\oslash$ | Custom 8        |                                                                                                |              |      |                     |                   |                  |                |                  |
| $\oslash$ | Custom 9        |                                                                                                |              |      |                     |                   |                  |                |                  |
| Ø         | Custom 10       |                                                                                                |              |      |                     |                   |                  |                |                  |
| $\oslash$ | Custom 11       |                                                                                                |              |      |                     |                   |                  |                |                  |
| $\oslash$ | Custom 12       |                                                                                                |              |      |                     |                   |                  |                | [1]              |
| Ø         | Custom 13       |                                                                                                |              |      |                     |                   |                  |                |                  |
| $\oslash$ | Custom 14       |                                                                                                |              |      |                     |                   |                  |                | 1                |
| 0         | Custom 1E       |                                                                                                |              |      |                     |                   |                  |                |                  |

18. The corresponding icon is a, the button is enabled. Now that the buttons are enabled, the role will have access to the screen and buttons, if the added statuses are present. In all other cases, the screen will be read only, and the role won't be able to edit/add/delete on this screen.

| In N | Reference Purchase Advice<br>Edit When Not Locked - Employment Verified<br>Relock Rejected<br>Not Locked - In Process<br>Lock Updated |               |              |      | Screen Display Narr | When the least and the butt<br>will be avaiuses the | oan is in these<br>ons that are to<br>lable. When t | e statuses, t<br>urned on for<br>he loan is no<br>be <b>read on</b> | his screen<br>the screen<br>ot in these<br>IV and the |
|------|----------------------------------------------------------------------------------------------------|---------------|--------------|------|---------------------|-----------------------------------------------------|-----------------------------------------------------|---------------------------------------------------------------------|-------------------------------------------------------|
|      | Edit When                                                                                                    |               |              |      |                     | le                                                  | uttons will not                                     | be available                                                        | • 2 î                                                 |
|      | Button Name                                                                                                    | Set Status to | Send to Role | Rule | Hide When Status    | Hide When Rule                                      | Show When Status                                    | Show When Rule                                                      | Service Provider                                      |
| ۲    | Save                                                                                                    |               |              |      |                     |                                                     |                                                     |                                                                     | 2                                                     |
| ۲    | Delete                                                                                                    |               |              |      |                     |                                                     |                                                     |                                                                     | 2                                                     |
| ۲    | Payer of Schedu                                                                                                    | le            |              |      |                     |                                                     |                                                     |                                                                     | 12                                                    |
| Ø    | Custom 1                                                                                                    | Butto         | ns are now   | on.  |                     |                                                     |                                                     |                                                                     | 12                                                    |
| Ø    | Custom 2                                                                                                    |               |              |      |                     |                                                     |                                                     |                                                                     | 2                                                     |

19. The screen and the buttons are now enabled and available to users who have this role.

| Loans 👻                |                      |               | Lock - P     | urchase Advie  |                  |                |                 |           |        |     |
|------------------------|----------------------|---------------|--------------|----------------|------------------|----------------|-----------------|-----------|--------|-----|
| Send/Status Sum        | nmary Reques         | t Lock Verifi | ication Co   | onfirm I       | inal Commitment  | Pricing Review | Purchase Advice |           |        |     |
| Loan Informatic        | on                   |               |              |                |                  |                |                 |           |        |     |
|                        |                      |               |              |                |                  |                |                 |           |        |     |
| Loan Type              | Conventional         | ~             | Subject Prop | erty           |                  |                |                 |           |        |     |
| Term                   | 360                  |               | Address      |                | 10655 Birch St   |                |                 |           |        |     |
| Note Rate              | 9.000                | %             | Unit Type    |                |                  | ~              |                 |           |        |     |
| Total Loan Amount      | \$ 300,000.0         | 00            | Unit Number  | r              |                  |                |                 |           |        |     |
| First Payment Date     |                      |               | City         |                | Burbank          |                |                 |           |        |     |
|                        |                      |               | State        |                | CA 		 ZIP 91     | 502-1234       |                 |           |        |     |
|                        | <b>D</b> ( )         |               |              |                |                  |                |                 |           |        |     |
| Purchase Advice        | e Detail             |               |              |                |                  |                |                 |           |        |     |
| Sale Date              |                      | <b>(11)</b>   | Amount Pure  | chased         | S                |                |                 |           |        |     |
| Investor First Payment |                      |               | Per Diem Int | erest Basis    | 360 🗸            | 2              |                 |           |        |     |
| Date                   |                      |               | Per Diem Cu  | rrent Interest | 9.000 %          | 2              |                 |           |        |     |
|                        |                      |               | Rate         |                |                  |                |                 |           |        |     |
| Realized Sell Price    |                      |               |              |                |                  |                |                 |           |        |     |
| Loan Program           |                      |               |              |                | 1                | ţ              |                 |           |        |     |
| Program Group          |                      |               |              |                |                  |                |                 |           |        |     |
| Base Price             |                      |               |              |                |                  | + S            | = \$            |           |        |     |
| Deine Adiustmente      |                      |               |              |                |                  |                |                 |           |        |     |
| Price Adjustments      |                      |               |              |                | Add Adjustment 🕂 |                |                 |           |        |     |
| Final Price            |                      |               |              |                | 0.0000000        |                | \$ 0.0          | 00        |        |     |
| Interest               | Starting Interest Da | te Sale D     | ate          | 1              | interest Days    | Per Diem       | Per Diem Total  |           |        |     |
| Interest To Sale Date  |                      | to to         | 6            | 9              |                  | s 00           |                 | 00 🔒      |        |     |
|                        |                      |               |              |                |                  | 0.0            |                 |           |        |     |
| F                      |                      |               |              |                |                  |                |                 | Table 6   | 0.00   |     |
| Escrows                |                      |               |              |                |                  |                |                 | Total: \$ | Charge | 1.1 |
| No records             |                      |               |              |                |                  |                |                 |           | charge |     |
|                        |                      |               |              | Butto          | ons are now av   | ailable and    |                 |           |        |     |
| Fees                   |                      |               |              | the            | screen is read   | y for use!!    |                 | Total: \$ | 0.00   |     |
|                        |                      |               |              |                |                  |                |                 | , otal, a | 0.00   | -   |
| Save Delete            | Payment Sche         | edule         |              |                |                  |                |                 |           |        |     |
|                        |                      |               |              |                |                  |                |                 |           |        |     |

20. This completes configuring the **Purchase Advice** screen and its available buttons.